| BUMER PORTAL PROFORMA FATURA<br>OLUŞTURMA İŞ AKIŞI                                                                                                    |                                                                                                    | Kod No: İAŞ14/BUMER<br>Yayın Tarihi: 18.10.2024 |                                                                              |
|----------------------------------------------------------------------------------------------------|----------------------------------------------------------------------------------------------------|-------------------------------------------------|------------------------------------------------------------------------------|
|                                                                                                    |                                                                                                    | Revizyon Tarihi/ No: 20.12.2023/01              |                                                                              |
| BAYÜ                                                                                                    |                                                                                                    |                                                 | Sayfa No: 1/3                                                                |
| Birim / Bölüm:                                                                                                    | Merkezi Araştırma Laboratuvarı Uygulama ve Ara                                                                                                    | aştırma                                         | Merkezi                                                                      |
|                                                                                                    |                                                                                                    |                                                 | İş Akış Adımları                                                             |
| Acil Durum Hatt: +90(458)<br>333-2023 Ana Satisfies Ana Satisfies Ana Satisfies Ana Satisfies Acil Durum Hatt: +90(458)<br>333-2023 Acil Durum Hatt: +90(458)<br>333-2023 Acil Durum Hatt: +90(458)<br>Conversities Ana Satisfies Ana Satisfies A | Anum: Baberti Kulluyesi Tuzcuzade Mahallesi Demirozu Yolu 5. km 6900   P. Yancim Laboratuvar Analiz Ceretleri Memnuniyet Anketi Itetiyin                                                                                                    | bağla<br>BUMEF<br>alan "G<br>sayfada            | Attps://bumer.bayburt.edu.tr<br>ntısı BUMER Portal'a gidilir.                |
| BUMER<br>Her hangi bir p                                                                                                    | Image: Antipage: Antipage | "Hesab<br>ilgili ala<br>giriş ya                | ınıza Giriş Yapın" bölümündeki<br>nlar doldurularak BUMER Portal'a<br>pılır. |

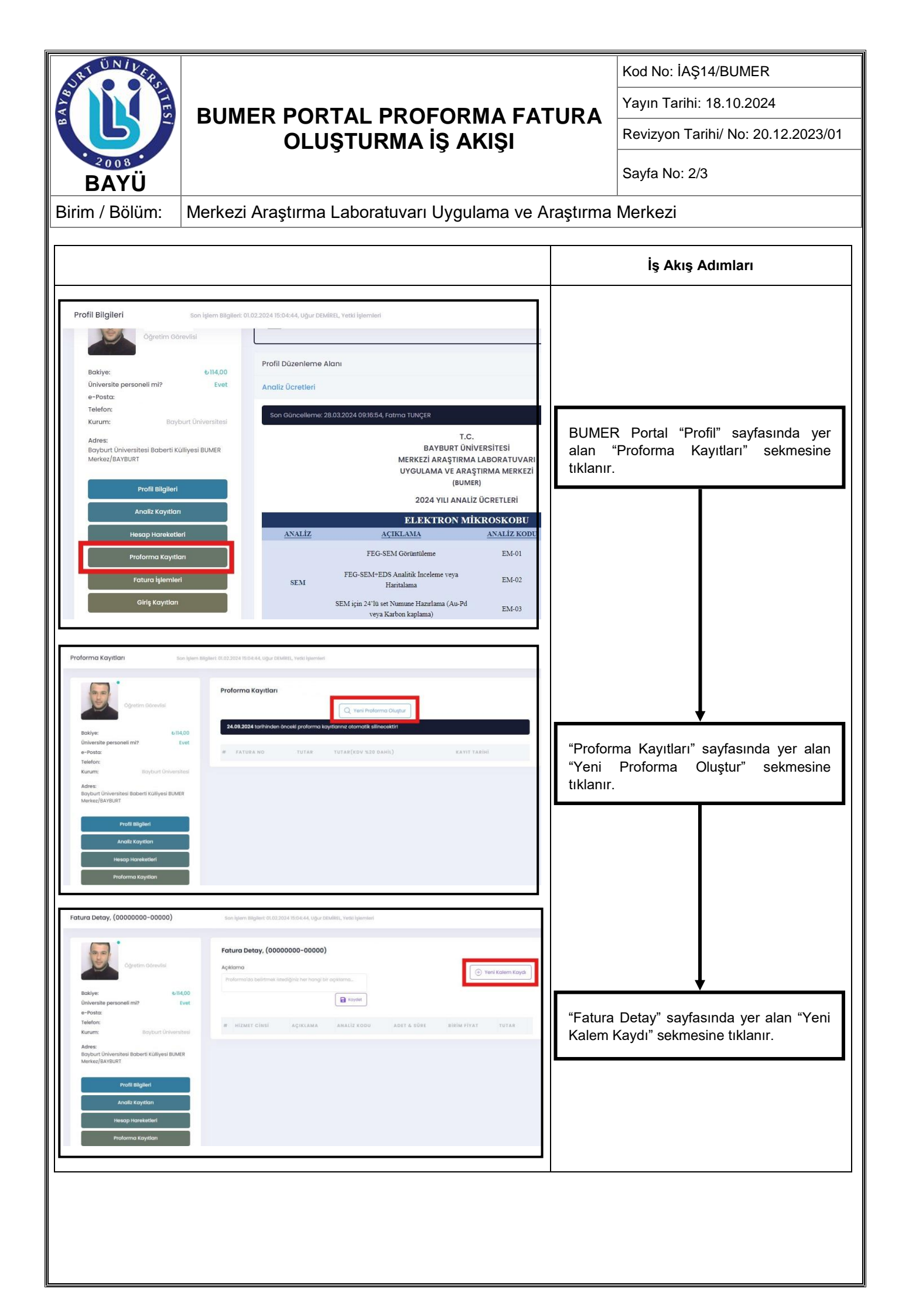

| ÜND                                                                                                    |                                           |                                                                                                    |                                                                                 |  |
|----------------------------------------------------------------------------------------------------|-------------------------------------------|----------------------------------------------------------------------------------------------------|---------------------------------------------------------------------------------|--|
| BUMER PORTAL PROFORMA FATUR<br>OLUŞTURMA İŞ AKIŞI                                                                                                    |                                           |                                                                                                    | Kod No: IAŞ14/BUMER                                                             |  |
|                                                                                                    |                                           |                                                                                                    | Yayın Tarihi: 18.10.2024<br>Revizyon Tarihi/ No: 20.12.2023/01                  |  |
|                                                                                                    |                                           |                                                                                                    |                                                                                 |  |
| Birim / Bölüm: Merkezi Araştır                                                                                                    | aştırma                                   | Merkezi                                                                                                    |                                                                                 |  |
|                                                                                                    |                                           |                                                                                                    | İş Akış Adımları                                                                |  |
|                                                                                                    |                                           |                                                                                                    |                                                                                 |  |
| Yeni Kalem Kaydı 7 ×                                                                                                    | Yeni Kalem Kaydı 2 ×                      | Şekil 1                                                                                                    | l'deki açılan yeni pencerede                                                    |  |
| Analiz Tipi *                                                                                                    | Analiz Tipi *                             | doldurul                                                                                                    | bilgiler Şekil 2'deki gibi<br>arak "Ekle" sekmesine tıklanır.                   |  |
| Açıklama                                                                                                    | Açıklama                                  | Not 1: Burada "TEM" analizi örnek<br>alınarak bilgiler doldurulmuştur. Bu<br>kısımda yaptırılmak istenilen analiz türü<br>seçilmelidir. |                                                                                 |  |
| Seçiniz!!!                                                                                                    | HR-TEM Görüntüleme                        |                                                                                                    |                                                                                 |  |
| Analiz Kodu *                                                                                                    | Analiz Kodu *                             |                                                                                                    |                                                                                 |  |
|                                                                                                    | Ücret Tipi: Sure, Flyat: 1350.00          | Not 2:                                                                                                    | Açıklama ve analiz kodu bilgileri                                               |  |
| Kapat Ekle                                                                                                    | Süre (dakika) *<br>0                      | Ücretleri                                                                                                    | "Profil Sayfasında" yer alan "Analiz<br>Ücretleri" başlığının altında           |  |
| Süreyi dakika cinsinden belirtinizt                                                                                                    |                                           | bulunm                                                                                                    | aktadır.                                                                        |  |
|                                                                                                    | Kapat Eide                                | Not 3:<br>yapılma:<br>detavlıca                                                                                                    | Süre (dakika) hesabının nasıl<br>sı gerektiği en alt bölümde<br>alacıklanmıştır |  |
|                                                                                                    | L L L L L L L L L L L L L L L L L L L     | ,                                                                                                    |                                                                                 |  |
|                                                                                                    |                                           |                                                                                                    |                                                                                 |  |
|                                                                                                    |                                           |                                                                                                    |                                                                                 |  |
|                                                                                                    |                                           |                                                                                                    |                                                                                 |  |
| Proforma'da belirtmek istediğiniz her hangi bir açıklama_                                                                                                    |                                           |                                                                                                    | Ļ                                                                               |  |
| Roydet                                                                                                    | "Eatura Datay" sayfasında yar alan "Balga |                                                                                                    |                                                                                 |  |
| # HIZMET CINSI ACIKIAMA ANALIZ KODU                                                                                                    | ADET & SÜDE BİRİM FİVAT TUTAR             | Oluştur" sekmesine tıklanarak "Proforma                                                                                                 |                                                                                 |  |
| #         HIZMET CINST         AÇIKLAMA         ANALIZ KÖDÜ         ADET & SUKE         BIKIM FIYAT         TOTAK           1         TEM         HR-TEM Gerüntüleme         EM-04         15 dk.               4)350,00/Saat              4)37,50                                                 4)337,50           1         TEM         HR-TEM Gerüntüleme         EM-04         15 dk.               4)350,00/Saat              4)37,50                4)350,00/Saat              4)37,50              6)               1)               1)               4)350,00/Saat              4)37,50           1         TEM         HR-TEM Gerüntüleme              LM-04              1)               1)               1)               1)               4)350,00/Saat              4)37,50               1) |                                           |                                                                                                    | Fatura" oluşturulur.                                                            |  |
|                                                                                                    | Toplam: ₺337,50                           |                                                                                                    |                                                                                 |  |
| KDV(% 20): も67,50<br>Genei Topiam: も405,00                                                                                                    |                                           |                                                                                                    |                                                                                 |  |
|                                                                                                    |                                           |                                                                                                    |                                                                                 |  |
|                                                                                                    |                                           |                                                                                                    |                                                                                 |  |
| Not: Süre Hesaplamak icin asağıdak                                                                                                    | i adımlar izlenmelidir:                   |                                                                                                    |                                                                                 |  |
| 1. Proforma fatura alınacak TL                                                                                                    | miktarını 0,8 ile çarpmalıdır. Bu işlem   |                                                                                                    |                                                                                 |  |
| ile KDV hariç ana para hesap                                                                                                    | lanır.                                    |                                                                                                    |                                                                                 |  |
| <ol> <li>KDV hariç kalan TL miktarı<br/>saatlik ücreti ile bölünerek dal</li> </ol>                                                                                                    |                                           |                                                                                                    |                                                                                 |  |
| (Örneğin: 10.000 TL TEM analizi üzerinden proforma fatura oluşturmak isteyen biri;                                                                                                    |                                           |                                                                                                    |                                                                                 |  |
| 1. 10.000 x 0,8 = 8.000TL                                                                                                    |                                           |                                                                                                    |                                                                                 |  |
| 2. 8.000TL/1350TL/saat = ~5,92                                                                                                    |                                           |                                                                                                    |                                                                                 |  |
| işlemi gerçekleştirmelidir.                                                                                                    |                                           |                                                                                                    |                                                                                 |  |
|                                                                                                    |                                           |                                                                                                    |                                                                                 |  |
|                                                                                                    |                                           |                                                                                                    |                                                                                 |  |